## デジカメで撮った写真を回転させよう!

石川県小松市立串小学校 谷口 一登 KEY WORD - 回転

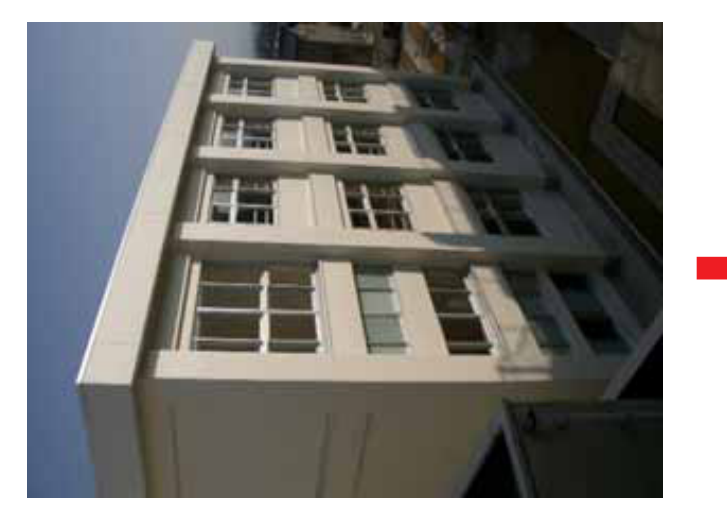

カメラを縦に構えて写真を撮ると、パソコンに転送したら、 写真が寝てしまいます。 それを回転して、元の向きに修正しましょう!

(WindowsXP には、標準で回転機能がついています)

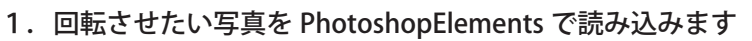

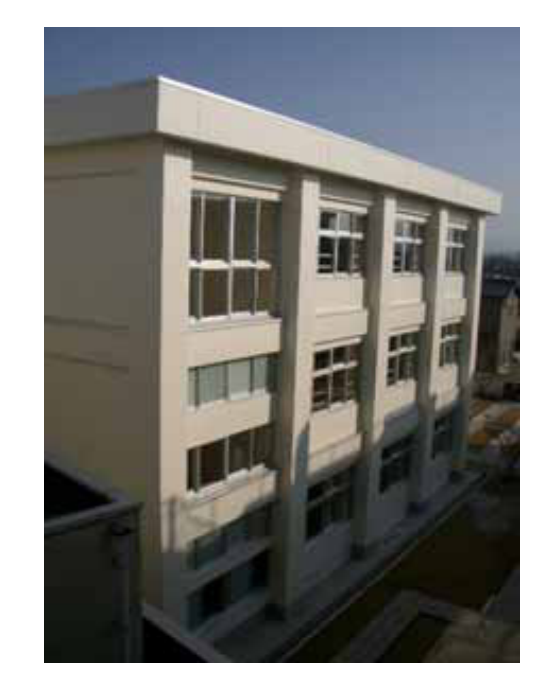

![](_page_0_Picture_8.jpeg)

イメージ」→「回転」→「90°(時計回り)」で画像を回転させます

| イメージ 画質調整                                            | レイヤー 選択範囲 フィルク                                                                                                    |               |
|------------------------------------------------------|----------------------------------------------------------------------------------------------------|---------------|
| 回転(E)<br>変形(A)<br>切り抜き(P)<br>スキャンした写真を分割<br>サイズ変更(B) | <ul> <li>90°(反時計回り)(9)</li> <li>90°(時計回り)(9)</li> <li>180°</li> <li>カスタム(0)</li> <li>左右に反転(1)</li> <li>ト下に反転(0)</li> </ul> |               |
| ₩<br>F( <u>M</u> )                                   | ▲ 「CLE#AW」 レイヤーを自由(こ回転(F)) レイヤーを 90°回転(反時計回り)(L) レイヤーを 90°回転(時計回り)(R) レイヤーを 180°回転(1) レイヤーを左右に反転(P) レイヤーを上下に反転(P)          |               |
|                                                      | 画像の角度補正(M)<br>角度補正して切り抜き(T)                                                                                                | <br>後は「ファイル」- |

→「保存」を押しておきましょう!